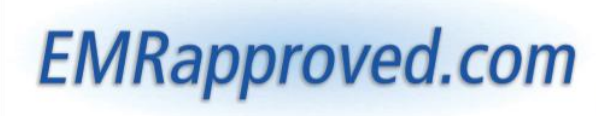

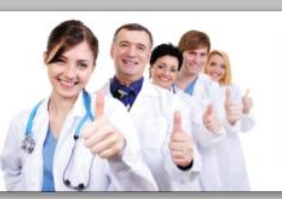

The Only Complete Online EMR Technology Resource

# Step-by-Step Instructions for tracking down the "CMS EHR Certification ID" for your EHR program

Step 1. Click this link to navigate to the Certified Health IT Product List website, and Click on "Ambulatory Practice Type." (Screen shot below)

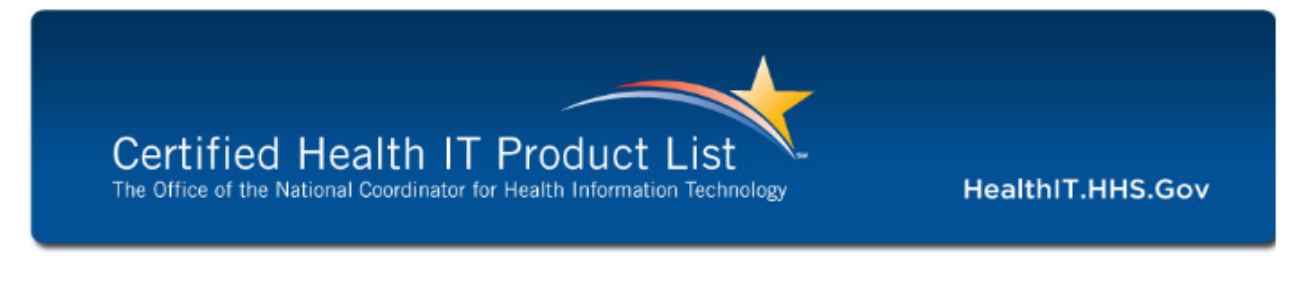

The Certified HIT Product List (CHPL) provides the authoritative, comprehensive listing of Complete EHRs and EHR Modules that have been tested and certified under the Temporary Certification rogram maintained by the Office of the National Coordinator for Health IT (ONC). Each Complete EHR and EHR Module listed below has been certified by an ONC-Authorized Testing and Certification Body (ONC-ATCB) and reported to ONC. Only the product versions that are included on the CHPL are certified under the ONC Temporary Certification Program.

Please send suggestions and comments regarding the Certified Health IT Product List (CHPL) to ONC.certification@hhs.goy, with "CHPL" in the subject line.

Vendors or developers with questions about their product's listing should contact the ONC-Authorized Testing and Certification Body (ONC-ATCB) that certified their product.

USING THE CHPL WEBSITE

To browse the CHPL and review the comprehensive listing of certified products, follow the steps outlined below:

Select your practice type by selecting the Ambulatory or inpatient buttons below
 Select the "Browse" button to view the list of CHPL products

To obtain a CMS EHR Certification ID, follow the steps outlined below:

- Select your practice type by selecting the Ambulatory or inpatient buttons below
  Search for EHR Products by browsing all products, searching by product name or searching by criteria met
  Add product(s) to your cant to determine if your product(s) meet 100% of the required criteria
  Request a CMS EHR Certification ID for CMS registration or attestation from your cart page

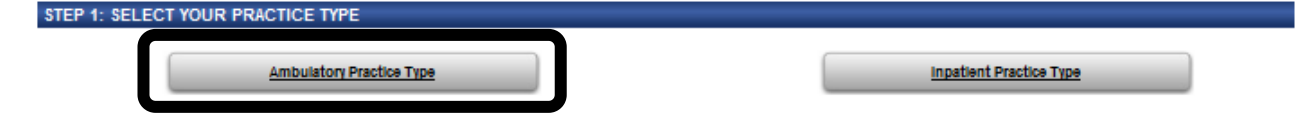

**Step 2.** Search for your EHR product by either product name or vendor name and click the "Add to Cart" link.

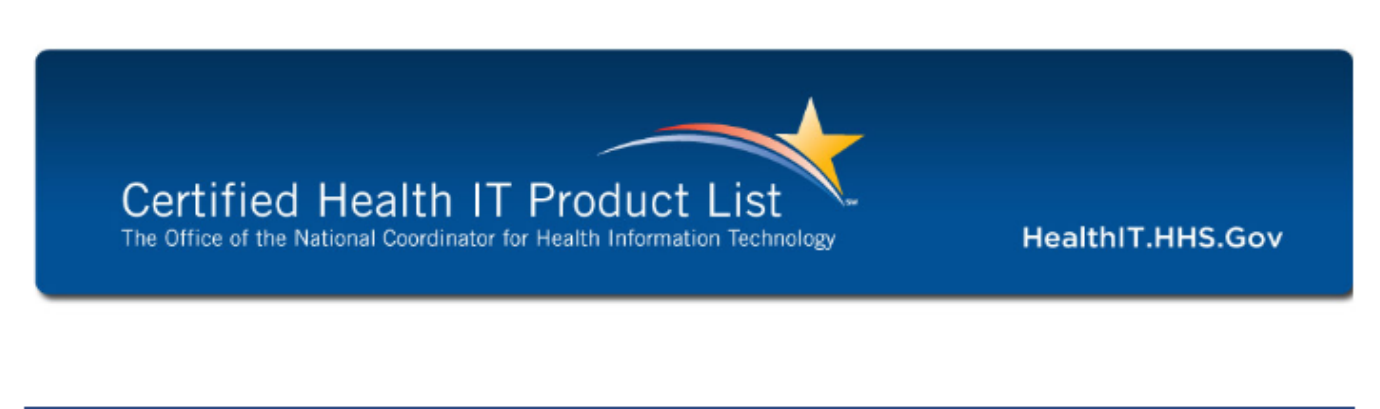

#### STEP 2: SEARCH FOR CERTIFIED EHR PRODUCTS

Use the browse all products, search by product name or search by criteria met to search for certified EHR products.

| PrimeSuite | Browse All Ambulatory Products<br>Browse | Search by Name or CHPL Product Number:<br>Select search type:<br>Product Name<br>Search for<br>PrimeSuite | Search by Criteria Met |
|------------|------------------------------------------|----------------------------------------------------------------------------------------------------|------------------------|
|------------|------------------------------------------|----------------------------------------------------------------------------------------------------|------------------------|

Your Search Results: Showing 1-1 of 1 Products Found

STEP 3: ADD PRODUCTS TO YOUR CART

To add products to your cart, select the "Add to Cart" link in the far-right column. After adding a product to your cart, you will be directed to your cart page. Once on the cart page you can view the criteria met by the product(s) in your cart. Once the product(s) in your cart meet 100% of the required criteria you can obtain a CMS EHR Certification ID.

You can sort on any column in the table below. To sort, click on the column header and the arrow will confirm you are sorting in ascending or descending order.

| Matching Product |                                     | See Complete Products Only |                  |                        |                                 |             |
|------------------|-------------------------------------|----------------------------|------------------|------------------------|---------------------------------|-------------|
| Certifying ATCB  | Vendor                              | Product                    | Product Version# | Product Classification | Additional Software<br>Required |             |
| CCHIT            | Greenway Medical Technologies, Inc. | PrimeSulte                 | 2011             | Complete EHR           |                                 | Add to Cart |
| Page 1 Display   | 25 records per page                 |                            |                  |                        |                                 |             |

## Step 3. Click the "Get CMS EHR Certification ID" button.

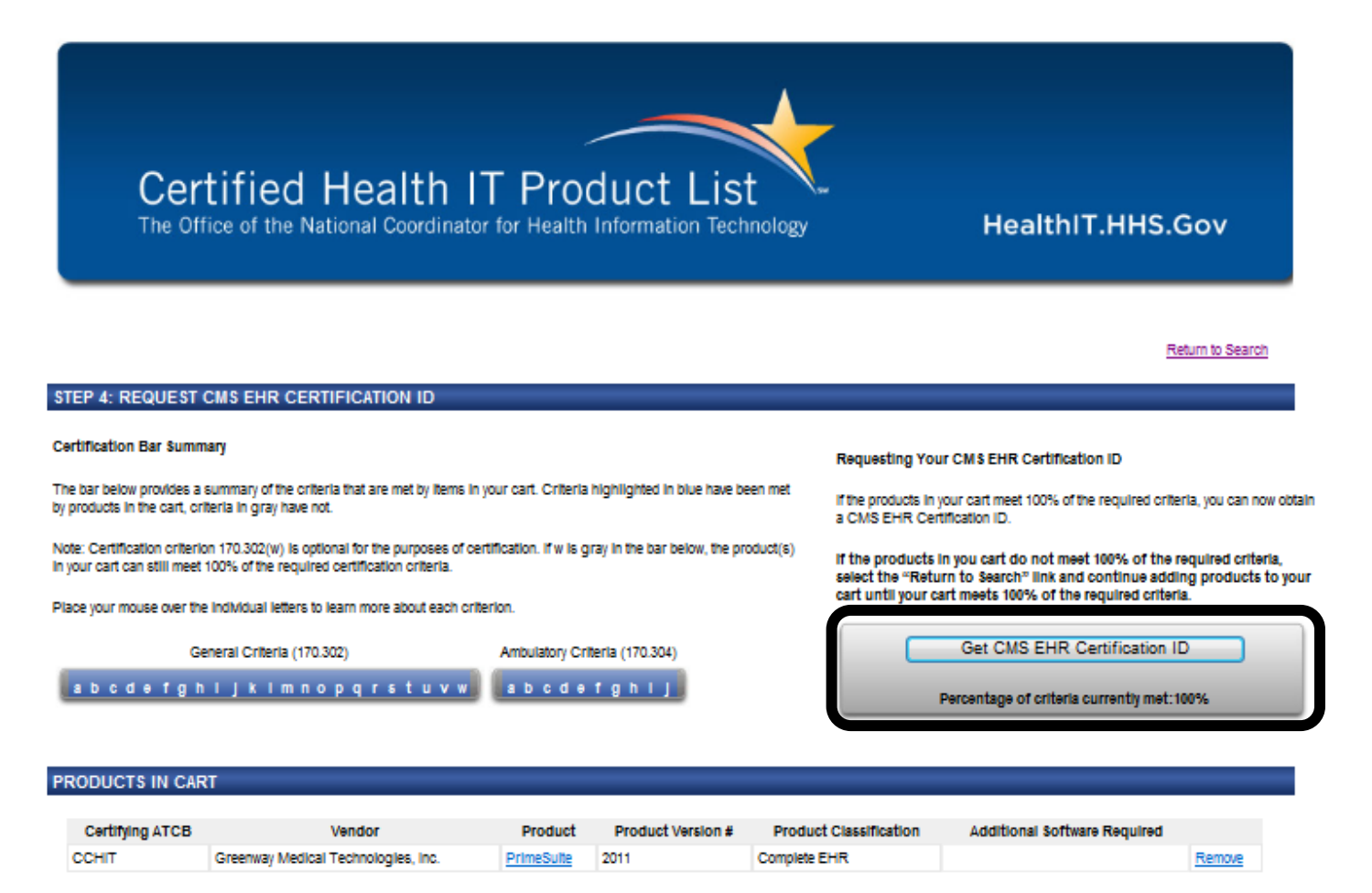

Saving Your Product List

Please note that when you close your browser window, the list of products in your cart will not be saved. If you would like to email the product list to yourself, fill in your email address below. Your email address will not be saved or used by the CHPL in any way other than to send the product list to you.

Your email address:

Email Me

### Step 4.

Record the now displayed "CMS EHR

Certification ID" for your records.

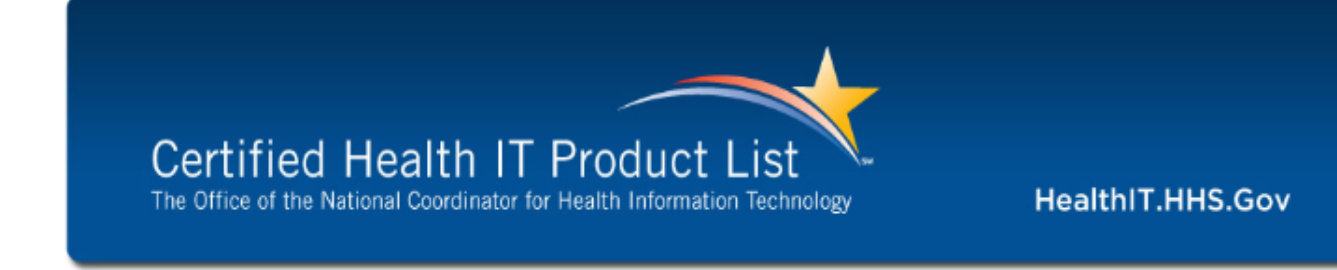

Return to main search page

CMS EHR CERTIFICATION ID

## Your CMS EHR Certification ID is:

An eligible professional or eligible hospital that chooses to participate in the EHR incentive Program must obtain a CMS EHR Certification ID. You may submit this CMS EHR Certification ID at the time of registration, but must submit this Certification ID as part of the attestation process for either the Medicare or Medicaid incentive program.

Please return to the <u>Medicare and Medicald EHR Incentive Program</u> site and enter this Certification ID when prompted for an "EHR Certification Number" on the appropriate registration or attestation screen.

#### YOUR CERTIFIED EHR PRODUCT(\$)

The following products were used to obtain your CMS EHR Certification ID:

| Certifying ATCB | Vendor                              | Product    | Product Version # | Product Classification | Additional Software Required |
|-----------------|-------------------------------------|------------|-------------------|------------------------|------------------------------|
| CCHIT           | Greenway Medical Technologies, Inc. | PrimeSuite | 2011              | Complete EHR           |                              |

ONC HIT Website | Privacy Policy Last Modified Date: 11/14/2011

The information on this page is currently hosted by the HITRC and its Partners under contract with the Office of the National Coordinator for Health Information Technology.